# Financiación

El alumnado puede ver en su perfil de Umove las cuantías que le corresponden (según las fechas reales de su estancia física en el destino) por cada uno de los conceptos de las ayudas económicas y la cuantía total que debería percibir.

### ¿Cómo consultar mi Financiación en Umove?

#### Acceder a Mis Plazas, luego entrar en Financiación

| Mis Solicitudes - Mis Plazas |                                                                              |                                                                       |                                                     |         |                                                                                                    |        |        |        |                                    |                                  |  |
|------------------------------|------------------------------------------------------------------------------|-----------------------------------------------------------------------|-----------------------------------------------------|---------|----------------------------------------------------------------------------------------------------|--------|--------|--------|------------------------------------|----------------------------------|--|
| Mis Pla                      | zas                                                                          |                                                                       |                                                     |         |                                                                                                    |        |        |        |                                    |                                  |  |
| Datos del Solicitante        |                                                                              |                                                                       |                                                     |         |                                                                                                    |        |        |        |                                    |                                  |  |
|                              | Solicitante:<br>European Student<br>Identifier:                              |                                                                       |                                                     |         |                                                                                                    |        |        |        |                                    |                                  |  |
| Solicitudes Aceptadas        |                                                                              |                                                                       |                                                     |         |                                                                                                    |        |        |        |                                    |                                  |  |
| <b>Curso</b><br>2023-24      | Plan de Estudios<br>PCEO GRADO EN<br>PUBLICIDAD Y RR. PP<br>GRADO EN TURISMO | Plaza<br>(428) Hotelería,<br>restaurantes y servicios de<br>banquetes | Universidad<br>HAUTE ECOLE<br>CHARLEMAGNE (BELGICA) | 9 Meses | Periodos edición<br>Ini: 17/04/2023-25/08/2023<br>1C: 14/09/2023-19/10/2023<br>2C: 05/02/2024-11/03/2024 | Acceso | Acceso | Acceso | Financiación<br>Acceso<br>Financia | Calificaciones<br>Acceso<br>ción |  |

#### ¿Cómo consultar mi Financiación en Umove?

En esta pantalla aparecen las cuantías económicas que le corresponden y la ayuda percibida

| Financiación Pagos                                            |         |                                            |                                      |                                      |                                |                          |                        |                                         |                      |                      |                   |  |
|---------------------------------------------------------------|---------|--------------------------------------------|--------------------------------------|--------------------------------------|--------------------------------|--------------------------|------------------------|-----------------------------------------|----------------------|----------------------|-------------------|--|
| Organismo Financiador                                         | Becario | № unidades<br>(meses/días)<br>financiables | Importe<br>manutención<br><i>(1)</i> | Manutención<br>extraordinaria<br>(2) | Importe<br>viaje<br><i>(3)</i> | Otros<br>Importes<br>(4) | Importe<br>(1)+(2)+(3) | Importe<br>total<br>(1)+(2)+<br>(3)+(4) | № dias<br>liquidados | lmporte<br>liquidado | importe<br>pagado |  |
| Servicio Español para la Internacionalización de la Educación |         | 210                                        | 3.570,00                             |                                      | 0,00                           |                          | 3.570,00               | 3.570,00                                |                      |                      | 2.856,00          |  |
| Junta de Andalucía                                            |         | 270                                        | 3.042,00                             |                                      |                                |                          | 3.042,00               | 3.042,00                                |                      |                      | 2.433,60          |  |

**Becario:** La casilla aparece marcada si el estudiante cumple la condición: "Estudiante con menos oportunidades"

**Nº unidades (meses/días) financiables:** Número de días financiados por cada organismo

**Importe manutención:** Ayuda económica correspondiente por los días financiables

**Importe total:** Ayuda económica total correspondiente por los días financiables

#### ¿Cómo consultar mi Financiación en Umove?

| Organismo Financiador                                         | Becario | № unidades<br>(meses/días)<br>financiables | Importe<br>manutención<br>(1) | Manutención<br>extraordinaria<br>(2) | Importe<br>viaje<br><i>(3)</i> | Otros<br>Importes<br>(4) | Importe<br>(1)+(2)+(3) | Importe<br>total<br>(1)+(2)+<br>(3)+(4) | № dias<br>liquidados | lmporte<br>liquidado | importe<br>pagado |
|---------------------------------------------------------------|---------|--------------------------------------------|-------------------------------|--------------------------------------|--------------------------------|--------------------------|------------------------|-----------------------------------------|----------------------|----------------------|-------------------|
| Servicio Español para la Internacionalización de la Educación |         | 210                                        | 3.570,00                      |                                      | 0,00                           |                          | 3.570,00               | 3.570,00                                |                      |                      | 2.856,00          |
| Junta de Andalucía                                            |         | 270                                        | 3.042,00                      |                                      |                                |                          | 3.042,00               | 3.042,00                                |                      |                      | 2.433,60          |

Financiación Pagos

Nº días liquidados: Número de días de estancia real del estudiante en el destino financiados por cada organismo
Importe liquidado: Ayuda económica final que le corresponde al estudiante por el número de días liquidados
Importe pagado: Ayuda económica percibida por el estudiante

## ¿Cómo consultar mis Pagos en Umove?

La pestaña Pagos aparecerá cuando se haya gestionado algún pago al estudiante.

| Financiación Pagos                                            |                        |                                                                               |               |                             |  |  |  |  |  |  |  |
|---------------------------------------------------------------|------------------------|-------------------------------------------------------------------------------|---------------|-----------------------------|--|--|--|--|--|--|--|
| Organismo Financiador                                         | Fecha prevista de pago | Concepto                                                                      | Importe total | Gestionada Orden de<br>Pago |  |  |  |  |  |  |  |
| Junta de Andalucía                                            | 04/08/2023             | PAGO 1 DE 1. Junta de Andalucía                                               | 2.433,60      | 1                           |  |  |  |  |  |  |  |
| Servicio Español para la Internacionalización de la Educación | 04/08/2023             | PAGO 1 DE 1. Servicio Español para la Internacionalización de la<br>Educación | 2.856,00      | 1                           |  |  |  |  |  |  |  |

**Fecha prevista de pago:** Fecha aproximada en la que recibirá la ayuda económica indicada en el pago

**Concepto:** Descripción del pago percibido (manutención o liquidación) **Importe total:** Cuantía económica que percibirá el estudiante en el pago

**Generada Orden de Pago:** Aparece marcada si el pago ha sido ya tramitado por la Oficina de Internacionalización